APRIL 2013

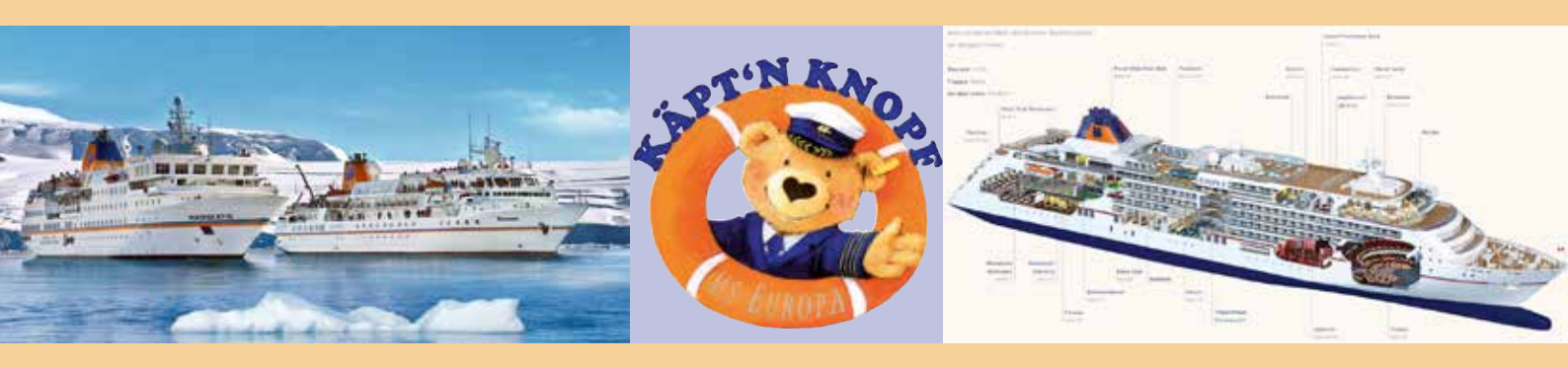

# E-BOOKING USER'S MANUAL

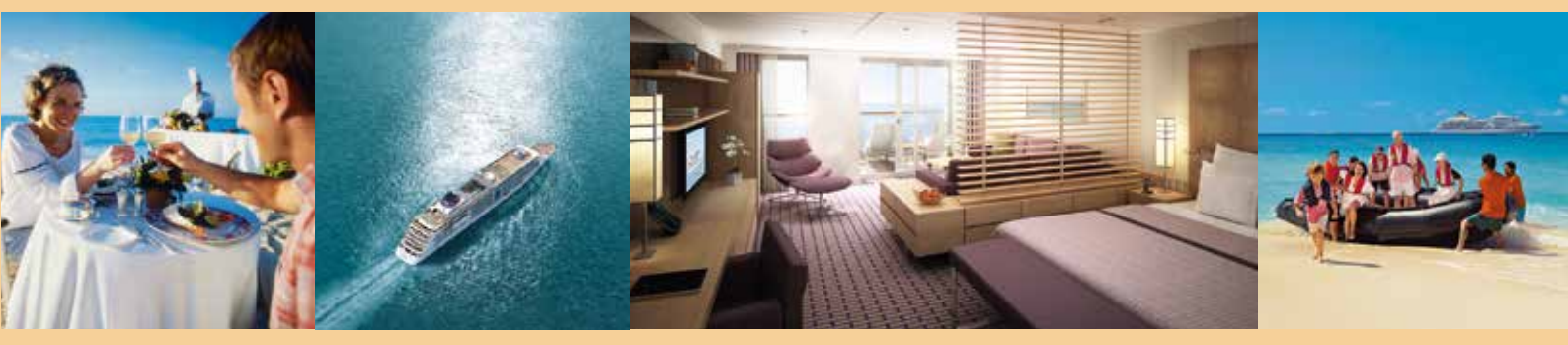

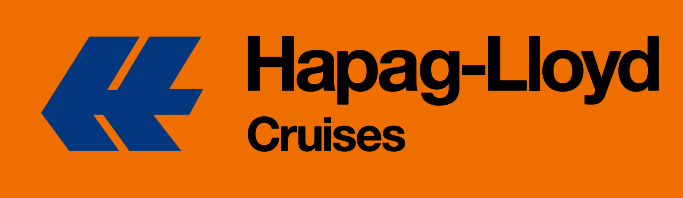

Great moments. Truly exclusive.

www.hlkf-extranet.com

# Increasing Customer Satisfaction with E-Booking

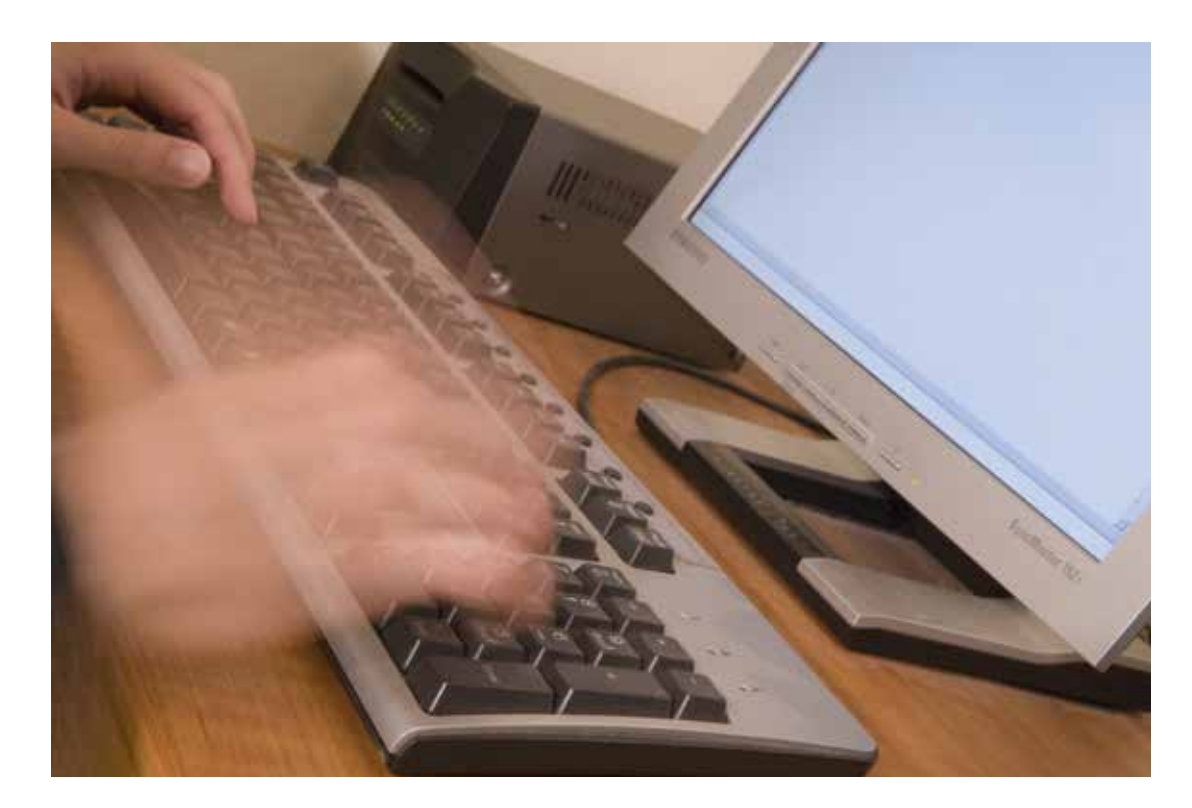

### Dear Colleagues,

With immediate effect, an updated e-booking version is available for you. For many years, we have been able to offer you a fleet of ships which is unmatched on the market. Just as exclusive as our cruise ships are the expectations of our customers.

To enable you to sell our premium-quality cruises even more effortlessly and quickly, we are offering you our e-booking. Take advantage of the opportunity, for instance, to enquire about vacancies online, to place an option for a cabin respectively cancel an option online or to book additional services to complement an existing booking. It is also possible to make prebookings online once the respective preview folders have been sent out.

We hope you have a lot of successful bookings.

Tie kirpl

Tina Kirfel Director of Sales

Carsten Sühring Director of Sales

# **Basic Data**

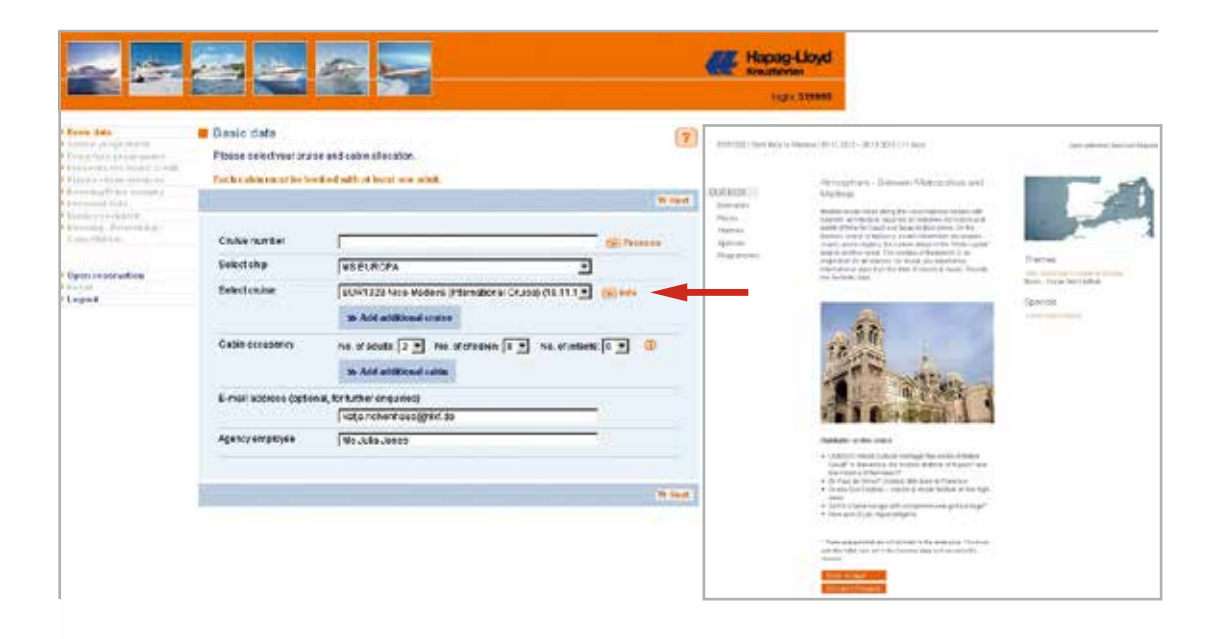

| Select cruise       | Select a cruise, either by entering the cruise code<br>directly and then clicking on "Process" or by selecting<br>a ship and cruise from the drop-down menu (if, for<br>example, only the date is known).                                                                                                  |
|---------------------|----------------------------------------------------------------------------------------------------|
|                     | The info button next to the cruise links you<br>directly with the cruise information on our homepage,<br><b>www.hl-cruises.com.</b> Here you will find all of the<br>information about the cruise which has been placed<br>on the Internet (itinerary, prices, pre-cruise and post-<br>cruise programmes). |
|                     | <b>Add additional cruise.</b> Use this function to book combinations. The subsequent cruise will automatically be added by a click.                                                                                                    |
| Cabin occupancy     | Please enter the occupancy for each cabin here. If your customer requires several cabins, you can add them by selecting the function " <b>Add cabins</b> ".                                                                                                    |
|                     | Click on the <b>info button</b> next to the cabin occupancy<br>to find additional information, e.g. about discounts for<br>children.                                                                                                    |
| Your e-mail address | Your <b>e-mail address</b> should be filled in automatically – but<br>it can also be changed manually. Always enter your<br>e-mail address so that your questions can be answered<br>immediately.                                                                                                    |
| Agency employee     | Please enter your name as well in case we have any questions.                                                                                                    |

# **Category Vacancy**

| -                                                          |                                                  |                                                                                                    |                                                                                                    | Har Har             | pag-Lloyd<br>statister                           |
|------------------------------------------------------------|--------------------------------------------------|----------------------------------------------------------------------------------------------------|----------------------------------------------------------------------------------------------------|---------------------|--------------------------------------------------|
|                                                            |                                                  |                                                                                                    |                                                                                                    |                     | 10µm 519998                                      |
| Basic data     Convigora strenocy                          | Category vacancy                                 |                                                                                                    |                                                                                                    | 0                   |                                                  |
| Category & Cahin                                           | First please select your category and aflerwards | select your prefered cabin                                                                                                    | visute.                                                                                                    | PRICES              |                                                  |
| Sea package<br>Arrival programme<br>Travel arrangements to | If there are no available cables with your chose | еп оссеранку ріевня сый                                                                                                    | un: 040-3070-3070.                                                                                                    | Category<br>Price p | Suite-type<br>er person 6                        |
| Hee<br>• Departure programme                               | -                                                | # b                                                                                                    | ek 🔿 Unde 🔄 🖬 Save 🛛 🗞 Red                                                                                                    | 0<br>Guarante       | ed Suite, double                                 |
| Travel arrangements<br>from Madeira                        | Cruise: EUR 1328 Nice-Madeira datemational       | Cosise) (19/11/2013-30/1                                                                                                    | 12013                                                                                                    | occupant            | a* 4.190                                         |
| · PLANT TING AT MAT                                        | Please click bers if you would con               | sider a cabin change to mi                                                                                                    | did your Whierary choice                                                                                                    | Suite               |                                                  |
| <ul> <li>Booking Price enquiry</li> </ul>                  | possible ;                                       |                                                                                                    |                                                                                                    |                     | 6.304                                            |
| · Feeting data                                             | Cabin 1                                          |                                                                                                    |                                                                                                    | 1-3                 |                                                  |
| Participant 2                                              | Adulti 2                                         |                                                                                                    |                                                                                                    | Suite, sin          | gle occupancy                                    |
| Invoice recipient.                                         | infants (0-3 years old)                          |                                                                                                    |                                                                                                    | 12                  | 8,104                                            |
| Booking / Rebooking /                                      | mana (v s jans and                               |                                                                                                    |                                                                                                    | Suite               |                                                  |
| Cancellation                                               |                                                  |                                                                                                    |                                                                                                    |                     | 6.564                                            |
|                                                            | frances (managed)                                |                                                                                                    |                                                                                                    | 3                   |                                                  |
| * Open reservation                                         | Category Deck plan                               |                                                                                                    |                                                                                                    | 5/369               | 674                                              |
| * Reset                                                    |                                                  |                                                                                                    |                                                                                                    |                     | In the Category Vacancy, a click on "On Board    |
| * Logout                                                   |                                                  | 2000020                                                                                                    | and have seen to be a set of the second set of the second second s | Veranda             | In the Category Vacancy, a click off Off Doard   |
|                                                            | 0                                                | 39 101-022                                                                                                    | O IN IL CALLON AND IL NO. DOLLAR                                                                                                    |                     | links you to our homepage, for immediate         |
|                                                            | MS EUROPA                                        |                                                                                                    | EUR(328                                                                                                    | 4-5                 | access to all the information relating to cabins |
|                                                            |                                                  |                                                                                                    | 19/11/2013                                                                                                    | occupate            |                                                  |
|                                                            | Category                                         | The second second                                                                                                    | 30/11/2013                                                                                                    | 1.0000000           | suites (360° views, deck plans, pictures of      |
|                                                            | Hori post of, built 1                            | Few cabins                                                                                                    | Californ Selection                                                                                                    | 8.5                 | cabins etc.) required for advising customers.    |
|                                                            | 102 (Set 02, 000)                                |                                                                                                    | Cable adjusting                                                                                                    | Veranda             | 794                                              |
|                                                            | K04 Cat 04 Veranda Suite 1                       | Accel at the                                                                                                    | Cable salection                                                                                                    |                     | 1.000                                            |
|                                                            | K05 Kat 05 Veranda Suite I                       | Acceleration of                                                                                                    | Cabla salection                                                                                                    | Veranda             | Suite                                            |
|                                                            | K06 ICat 06 Veranda Suite1                       |                                                                                                    | Cabin selection                                                                                                    |                     | 8.284                                            |
|                                                            | whit is at hit waranta foute t                   | and a state of the state of the | Cable salection                                                                                                    | 6-7                 |                                                  |
|                                                            | True from or, surging or of t                    |                                                                                                    |                                                                                                    | Constantia (        | the should                                       |

| Cruise combination             | At the top, the cr<br>1 <sup>st</sup> cabin will be c                                            | ruise and the occupancy for the displayed first.                                                                                                    |
|--------------------------------|--------------------------------------------------------------------------------------------------|----------------------------------------------------------------------------------------------------|
|                                | When booking <b>co</b><br>1) Whether only of<br>for the selected of<br>passengers to ch          | ombinations, you can select:<br>cabins which are available continuously<br>combination, i. e., without requiring<br>nange cabins, will be displayed;                                                          |
| Non-continuous cabin occupancy | 2) Whether cabin<br>for the combinati<br>the box next to "<br>consider a cabi<br>choice possible | s which are not continuously available<br>on will be displayed (place a tick in<br>Please click here if you would<br>n change to make your itinerary<br>").                                                   |
| Categories                     | The display uses<br>Red:<br>Yellow:<br>Green:                                                    | the traffic light system.<br><b>Not available</b><br><b>Limited availability</b><br>(exactly as many cabins as requested,<br>or one more)<br><b>Available</b><br>(at least two cabins more than<br>requested) |
|                                | Only those categ<br>available for the<br>categories for tw                                       | jories will be displayed which are<br>desired occupancy (e.g. no single cabin<br>o people).                                                                                                    |
|                                | This step is repea<br>booking a numbe                                                            | ated for each cruise/cabin if you are<br>er of cruises and/or cabins.                                                                                                    |
| Cabin selection                | When you click o<br>will be displayed                                                            | n " <b>Cabin selection</b> ", the <b>deck plan</b>                                                                                                    |

# **Deck Plan**

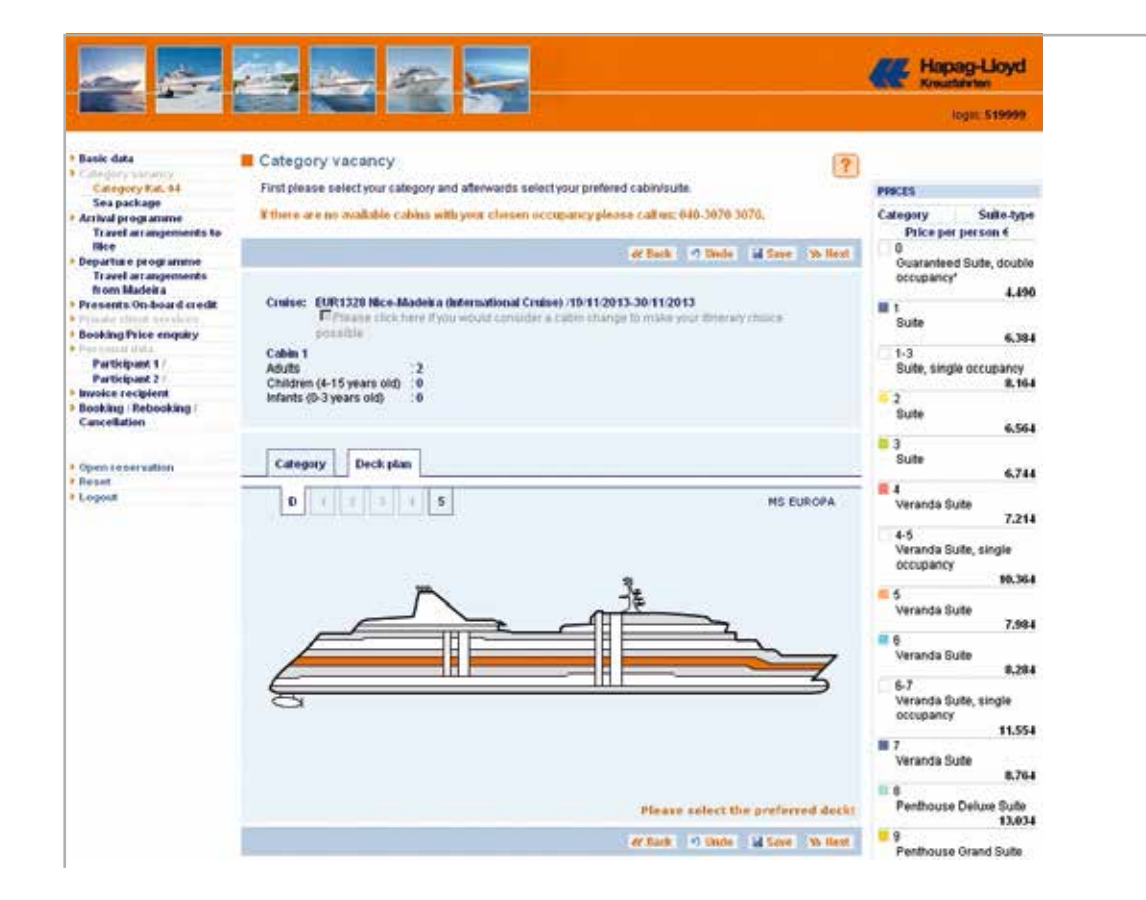

Deck plan

The **decks** on which cabins in the desired category are found are displayed in **colour**.

When you click on a deck, the **cabin plan** will be displayed.

# **Category Vacancy (Cabin Plan)**

|                                                                                                    |                                                                                                    | inger: 199999                                                                                                    |
|----------------------------------------------------------------------------------------------------|----------------------------------------------------------------------------------------------------|----------------------------------------------------------------------------------------------------|
| Busic data<br>Compary Kat. 44<br>Sea package<br>Antival programme<br>Travel arrangements to<br>Bice<br>Departure programme                                                                                                    | Category vacancy First please selectyour category and alterwards select your prefered ratin/sult. Effect are no mailable category with your cases acceptancy please call we 610-3679 3070.  Category 2 Seets 2 Sector 2 Sector 2 Sec | PReces<br>Category Suite-type<br>Price per per son 4<br>Ouaranteec Suite, double                                                                                                    |
| Trand arrangements<br>from Madeiria<br>Persente On-Inior I credit<br>Perding Processing<br>Perding Processing<br>Perding Processing<br>Perding Processing<br>Perding Processing<br>Perding Processing<br>Perding Processing<br>Perding Processing<br>Perding Processing<br>Perding Processing<br>Perding Processing<br>Perding Processing<br>Perding Processing<br>Perding Processing<br>Perding Perding Perding<br>Perding Perding Perding<br>Perding Perding Perding<br>Perding Perding Perding Perding<br>Perding Perding Perding Perding<br>Perding Perding Perding Perding Perding<br>Perding Perding Perding Perding Perding<br>Perding Perding | Creatise: EUR 1328 Mice-Madeix a distance and an an an an an an an an an an an an an                                                                                                    | Added to the state of the state of the state |
| ) Open a nervalien<br>Resut<br>1 agout                                                                                                    | Category Deck plan           D         1         1         5         MS EUROPA / Paulik Deck                                                                                                    | <ul> <li>3<br/>Bute</li> <li>4<br/>Vicanda Sute</li> <li>7,214</li> <li>4-5<br/>Vicanda Sute, angle<br/>occupancy</li> <li>10,364</li> </ul>                                                                                                    |
|                                                                                                    |                                                                                                    | Veranda Gute 7,994<br>8 6<br>Veranda Gute 8,294<br>6-7<br>Veranda Gute, single<br>occupancy 11,554<br>11,554                                                                                                    |
|                                                                                                    | New (Coreant) Occard →                                                                                                    | Veranda Suite<br>8.76-<br>8 8<br>Penthouse Deluxe Suite                                                                                                    |

| Available cabins            | Depending on availability, up to 4 vacant cabins will be<br>shown in <b>green</b> on the cabin plan. Simply click on a<br>cabin to select it.                                                                                                    |
|-----------------------------|----------------------------------------------------------------------------------------------------|
| Alternative cabin selection | Would your customer like to book a specific cabin? Then<br>enter the number of the desired cabin in the white field.<br>A click on " <b>Alternative cabin selection</b> " will reveal<br>whether this cabin is available. If the cabin is vacant,<br>you can book it in the normal way. |
| Request                     | If a cabin is displayed in grey, it can be requested via the<br>system or be booked on waiting list status. To do so,<br>please click on "Book cabin upon request" and proceed<br>to "Booking/Price enquiry".                                                                           |
|                             | After you have selected the cabin, there are two ways to continue:                                                                                                    |
| 1. Booking/Price enquiry    | The travel arrangements to the cruise departure point<br>and from the cruise arrival point as shown in the<br>catalogue are added here by default. You immediately<br>have an overview of services and prices.                                                                          |
| 2. "Next" button            | This takes you to the next page, " <b>Sea package</b> ".                                                                                                    |

# Sea Package

|                                                                               |                                                                                                    | itigis: 589690                                                                                                    |
|-------------------------------------------------------------------------------|----------------------------------------------------------------------------------------------------|----------------------------------------------------------------------------------------------------|
| lative dialla                                                                 | Sea package                                                                                                    |                                                                                                    |
| Cat. 2 Cab. Rat. 64 (513)                                                     | Your requirements on board                                                                                                    | Ranki data                                                                                                    |
| See package<br>Arried programma<br>Travel arrangements to                     | or fact ( * Jame ) at two ( to best                                                                                                    | SIND<br>ME DUROPA                                                                                                    |
| Pepartus e programme<br>Travil arrangements<br>trons Nadelta                  | Contexe: 11.813329 Nove Alabeira (https://doi.org/10.1111/11.3011.2011)<br>Thypace (https://doi.org/10.1111/11.11111/11.111111111111111111                                                                                                    | Croixe<br>EUR1 228 Nece-Madeira<br>(International Cruce)                                                                                                    |
| Bushing Price county                                                          |                                                                                                    | Calin allocation<br>E 2 K 0 8 0                                                                                                    |
| Portanal data                                                                 | A STATE AND A STATE AND A STAT | Citizenty variably                                                                                                    |
| Participant 1<br>Participant 2 /<br>Inscise recipient<br>Breaking Participant | Ren-balance table services request G                                                                                                    | Category Cable<br>Kat 84/553                                                                                                    |
| Cancellation                                                                  | C for a table for 2                                                                                                    | See parkage                                                                                                    |
| open reservation                                                              | (Provatatos tor 4<br>Critica atalos tor 6<br>Critica atalos tor 6                                                                                                    | Table seviting recent<br>information for sealing                                                                                                    |
| Rent                                                                          | Special                                                                                                    | preserving meaning                                                                                                    |
|                                                                               | Conferentian                                                                                                    | Their anithal departure -<br>propagative<br>Distribution of animal<br>Travel an any encoder<br>Share of fail costs<br>scheduled flight<br>Flight from Frankfult to Nice<br>Transfer from the artport to<br>the por |
|                                                                               | Panlegent<br>1 ?<br>Twould like to receive my confernationinvoice Type - mail T P P                                                                                                    | Dispartial e pringramme<br>Travel amongenouslis from<br>Madeiro<br>Share officer costs<br>outcoduled flight<br>Travistie from the puer to the<br>ergost<br>Electriform Superinal to Berlin                         |
|                                                                               | Patcipant 1 Welcone Courge Reservation                                                                                                    |                                                                                                    |
|                                                                               | Participant                                                                                                    |                                                                                                    |
|                                                                               | Oct/A Cruise Oct/package F                                                                                                    |                                                                                                    |
|                                                                               | Oof & Crelie Additional centre 2 Г Г Г<br>Additional centres Leventh for books of the participations                                                                                                    |                                                                                                    |
|                                                                               | Poetsacharpe (blo)<br>Padigest<br>Larracharpe (blo)<br>Fair lacharpe (blo)                                                                                                    |                                                                                                    |
|                                                                               |                                                                                                    |                                                                                                    |

You can book services provided during the cruise, e.g. table seating requests and shore excursions, in the section entitled "**Sea package**".

#### Special remarks You can enter messages about table seating requests (for (white field to be filled out) MS EUROPA, MS HANSEATIC and MS BREMEN), e.g. diabetic, window table, etc., under "Special remarks". Confirmation Here, you can let us know whether you would like to receive our confirmation/invoice by e-mail or by post. MS EUROPA, MS EUROPA 2 and MS COLUMBUS 2 golf Golf packages can also be booked on selected cruises. Shore excursions Three to four months prior to the beginning of the cruise, the English shore excursion programme will be displayed here. This will enable you to provide your customers with first-class consultation and book the excursions for them online. The possibility of booking specific shore excursions will be indicated by the use of colours. Orange: Waiting list possible resp. waiting list closed **Bookable** for individual participants, but no Yellow: longer for all of them No colour: Bookable

# Travel Arrangements to Cruise Departure Point and from Cruise Arrival Point

| Basic data     Your travel to cruise departure point       Cat. & Cab. Kat. 64 [SS1]<br>Sea package     At of the information about flights is non-binding and requires reconfirmation by Hapag-Lloyd Chaises.       At of the information about flights is non-binding and requires reconfirmation by Hapag-Lloyd Chaises.     Salp       At of the information about flights is non-binding and requires reconfirmation by Hapag-Lloyd Chaises.     Salp       At of the information about flights is non-binding and requires reconfirmation by Hapag-Lloyd Chaises.     Salp       Travel are angements to flights is non-binding and requires reconfirmation by Hapag-Lloyd Chaises.     Salp       Presents Out-based at credit     Travel are angements to flights is non-binding and requires reconfirmation by Hapag-Lloyd Chaises.     Salp       Presents Out-based at credit     Travel are angements to flights is non-binding and requires reconfirmation by Hapag-Lloyd Chaises.     Salp       Presents Out-based at credit     Travel are angements to cruise departure     Participant       Presents Out-based     Own travel are angements to cruise departure     Credits of the flights is non-binding angenerity to the set base       Participant 21     Model are set based     Credits of the flights is non-binding angenerity to cruise departure     Credits of the flight is non-binding angenerity to cruise departure       Participant 21     Model are set based     Credits of the flight is non-binding angenerity to cruise departure     Credits of the flight is non-binding angenerity to cruise       Parti                                                                                                    |                                                             |                                                                                             |                     |                  |                  |            |           | login: 519929                                            |
|----------------------------------------------------------------------------------------------------|-------------------------------------------------------------|---------------------------------------------------------------------------------------------|---------------------|------------------|------------------|------------|-----------|----------------------------------------------------------|
| Sea package Travel ar angements to the the the the the the the the the the                                                                                                    | Basie data<br>Category cocanos<br>Cate & Cab. Rat, 64 (553) | Your travel to cruise departure poir<br>All of the information about flights is non-binding | nit<br>g and requir | es reconfirmatio | n by Hapag-U     | oyd Chuise | ?         | Earth Gala                                               |
| Nice<br>Departure optimisme<br>Travel arrangements to Nice     Participant<br>19-11-     Participant<br>19-11-     Cubic<br>19-11-     Cubic<br>19-11-     C                                                                                                    | Sea package<br>Arrival programme<br>Travel arrangements to  |                                                                                             |                     | et bei           | t o Undo         | a terr     | 35-Slout  | Ship<br>MSEUROPA                                         |
| Prevendes Out-baser il credit<br>Prevendes Out-baser il credit<br>Prevendes Out-baser il credit<br>Prevendes Out-baser il credit<br>Prevendes Out-baser il credit<br>Prevendes Out-baser il credit<br>Participant 2 i<br>Participant 2 i<br>Partici                                                                                                    | Hice<br>Departure programme<br>Travel arrangements          |                                                                                             | from                | - 10             | Participant<br>1 | 2          |           | Cruise<br>EUR1328 Nice-Madeira<br>(International Cruise) |
| Participant 1  <br>Participant 2  <br>Participant 2  <br>Participant 2  <br>Participant 4  <br>Participant 4 | Presents On-beard credit<br>Booking Price enquiry           | Travel amangements to Nice<br>Own travel amangements to cruise departure<br>point           | 19-11-<br>2013      | - 19-11-<br>2013 | e                | e (        | anto .    | Cabin allocation<br>E-2 K0 B:0                           |
| Beoking / Rebooking /<br>Cancellation<br>Open reservation                                                                                                    | Participant 1  <br>Participant 2                            |                                                                                             |                     |                  | d Unio           | of term    | Tex March | Category vacancy<br>Category / Cabin                     |
| Commensation for a table for 4                                                                                                    | Beoking / Rebooking /<br>Cancellation                       |                                                                                             |                     |                  |                  |            | And and   | Kat. 047503                                              |
|                                                                                                    | Opensessivation                                             |                                                                                             |                     |                  |                  |            |           | Table seating request<br>for a table for 4               |

Please select the desired travel arrangements to the cruise departure and from the cruise arrival point. Preand post-cruise programmes can also be booked here. Please note that our pre- and post-cruise programmes are conducted in German.

Just as during the cruise selection above, you can click on the "info" button to access the information on the

"Info" button

Own travel arrangements

Option for cruise-only bookings

homepage, www.hl-cruises.com.

If you are organising the travel arrangements to the cruise departure and from the cruise arrival point for your customers yourself, please select "**Own travel** arrangements".

# Travel Arrangements to Cruise Departure Point and from Cruise Arrival Point

|                                                                    |                                                                                                    | iopn. 5 19999                                                                                                    |
|--------------------------------------------------------------------|----------------------------------------------------------------------------------------------------|----------------------------------------------------------------------------------------------------|
| Basic data<br>Calegory tenanty                                     | Travel arrangements to Nice                                                                                                    |                                                                                                    |
| Call & Cab. Kat. 64 [553]                                          |                                                                                                    | Basic data                                                                                                    |
| Sea package<br>Arrival programme<br>Travel arrangements to         | er Back - 7 Week af Save - 16 Bent                                                                                                    | Stap<br>MS EUROPA                                                                                                    |
| Bee<br>Departure programme<br>Travel arrangements<br>from Madeix a | Flights<br>Tollforing requests                                                                                                    | Cruise<br>EUR1328 Nice-Madeira<br>(International Cruise)                                                                                            |
| Presents On how d credit                                           | Display High requests Participant 1, Participant 2<br>Flight Fight                                                                                                    | Cabin allocation<br>E 2 K0 8 0                                                                                                    |
| Pertained data<br>Participant 1                                    | FRAINCE (Flight from Frankfurt to Nice) V Q (Your requested flight in Economy Class) V                                                                                                    | Санорну мызику                                                                                                    |
| Participant ?  <br>Invoice a ocipient                              | BER NCE (Flight from Berlin to Nice )<br>BRE NCE (Flight from Bremen to Nice )                                                                                                    | Category / Cabin<br>Kat. 04/553                                                                                                    |
| Booking / Rebooking /<br>Cancellation                              | CON NOE (Flight from Calogre to Nice )<br>PORS NOE (Flight from Dvesden to Nice )                                                                                                    | Sea parkage                                                                                                    |
| Open reservation                                                   | FMO NCE (Flight from Muenster to Nice)                                                                                                    | Table seating request<br>for a table for 4                                                                                                    |
| Reset                                                              | HAM NCE (Flight from Hamburg to Nice )                                                                                                    | Shore excursions                                                                                                    |
| Logoia                                                             | MUC NCE (Flight from Munich to Nice )                                                                                                    | Your arrival / departure                                                                                                    |
|                                                                    | NUE NCE (Flight from Nuremberg to Nice )                                                                                                    | programmine<br>Territori or ortransme                                                                                                    |
|                                                                    | Call, INCE (Flight from Calogne (LH Express) to Net<br>81TR NOE (Flight from Stutgart to Nete)<br>2VM SNOE (Flight from Basel to Nice)<br>BSL NOE (Flight from Basel to Nice)<br>0VA NOE (Flight from Cancer's brice)<br>2HH NOE (Flight from Cancer's brice) | Travel arrangements to Nice<br>Brare of fuel costs<br>scheduled flight<br>Flight from Frankfurt to Nice<br>Transfer from the airport to<br>the pier |
|                                                                    | OR2.NCE (Flight from Instance) de Bank in tende (al Save 16 Bent<br>NN NCE (Flight from Instance) (billion)<br>LN2.NCE (Flight from Ling to Nice)                                                                                                    | Departure programme<br>Travel arrangements from<br>Madeira                                                                                          |
|                                                                    | SZG NCE (Flight from Satzburg to Nice)                                                                                                    | Share of fuel costs                                                                                                    |

**Details of the travel arrangements** Once you have selected the desired travel arrangement programme, you can specify the details of the arrangements to the cruise departure point and from the cruise arrival point, e. g. desired flight route, hotel room, any optional excursions within the scope of the travel arrangements, etc.

Flights Flights can currently be booked only as flight requests, subject to availability. The written flight confirmation issued by Hapag-Lloyd Cruises is authoritative. Availability of hotels and excursions The availability of hotels and excursions is shown here in colour as well. Not available Orange: Yellow: Available for some participants, but not for all No colour: **Bookable** Share of fuel costs (air) Mandatory items such as the share of fuel costs are displayed here as well, but cannot be changed. **Differing requests** Do you require differing variations of the travel arrangements to the cruise departure and from the cruise arrival point for the various members of a customer group? If you place a tick next to "Differing requests", you can book differing criteria for the travel arrangements to the cruise departure point and from the cruise arrival point (e.g. flights from/to various home airports). You can then book further optional "Presents and

on-board credits".

# **Presents/On-board Credit**

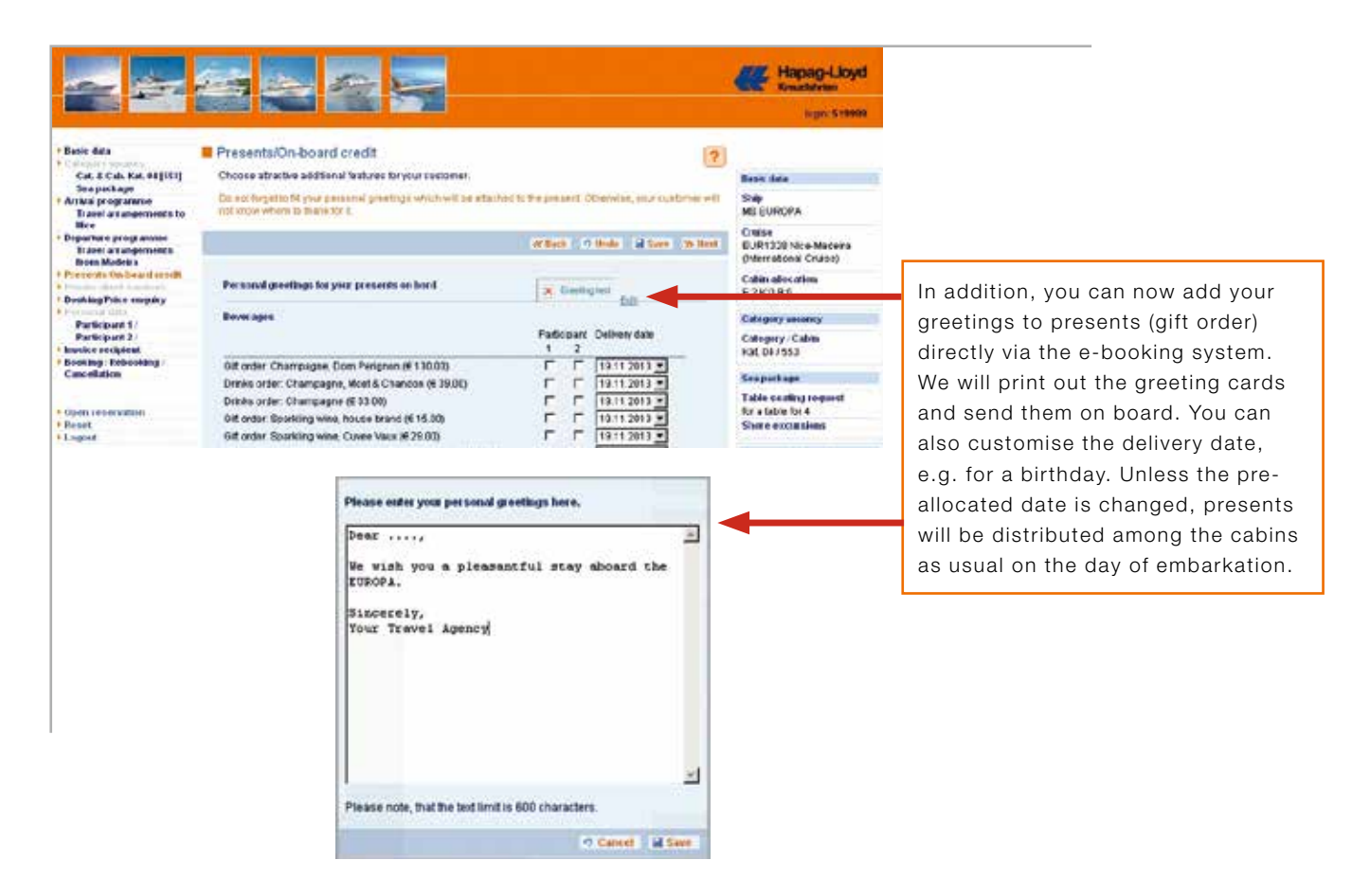

#### Agency services

This is where you can book other agency services, especially gift orders. As of 2011, these can exclusively be booked via our e-booking system.

The payment for the services will be settled via the commission.

You have the option of **showing or hiding** these services both during the **booking/price enquiry** and in the final cruise confirmation. This is possible on the monitor and the print-out. You can therefore decide yourself if the customer will be notified of the services before the start of the cruise or not (see example on the following page).

# **Booking/Price Enquiry**

|                                                  |                                                          |                         |                                                                                                    |                                          |                        | ego: 519999 |
|--------------------------------------------------|----------------------------------------------------------|-------------------------|----------------------------------------------------------------------------------------------------|------------------------------------------|------------------------|-------------|
| lank data                                        | BookingiPrice                                            | enq                     | ulry                                                                                                    |                                          | (7)                    |             |
| Car. & Cab. Rat. 04(563)                         |                                                          |                         |                                                                                                    |                                          |                        |             |
| Gee package                                      |                                                          |                         |                                                                                                    |                                          | of Starts              |             |
| Trivial peoplantation<br>Trivial arrangements to |                                                          |                         |                                                                                                    |                                          | and the second         |             |
| Ceparture programme<br>Travel arrangementa       | Cruise No. EUR13                                         | 28                      |                                                                                                    |                                          |                        |             |
| Fresents On-board credit                         | Please note that<br>been reconfirmed                     | all of t                | he information (especially with respect to flights)<br>apag-Lloyd Cruises. Our written booking confirms                                                                                                    | s subject to char<br>ition is suthoritat | ngé until Ethas<br>Ive |             |
| Booking Police sempery                           | Participants                                             |                         |                                                                                                    |                                          |                        |             |
| Participant 1 /<br>Participant 2 /               | t:Participant 1<br>2:Participant 2                       |                         |                                                                                                    |                                          |                        |             |
| Invoice an elgistet<br>Sociaring Rebooking /     | Period                                                   | p                       | Text                                                                                                    | Sincle price                             | Totalexics             |             |
| Lancellation                                     | 13.11.13 19.11 1                                         | 3 1-3                   | TRAVEL AND AND AND AND AND AND AND AND AND AND                                                                                                    | Contraction of the                       |                        |             |
| Openaccervation                                  |                                                          |                         | tocic price anival travel arrangements                                                                                                    |                                          | 440,00 EVR             |             |
| furnet<br>Legent                                 | 19.11.13 19.11.1                                         | 1 1-2                   | Flight from Frankfurt to Nice                                                                                                    |                                          |                        |             |
| 042/14/16                                        | 18,11.13, 19,11.1                                        | 1 1.1                   | Your requested flight in Economy Class<br>Share of fuel costs scheduled frient                                                                                                    |                                          |                        |             |
|                                                  | 1.5711.05.4588                                           | 50                      |                                                                                                    | 40,00 EUR                                | 80,00 BUR              |             |
|                                                  |                                                          |                         | Transfers:                                                                                                    |                                          | 40,00 EOK              |             |
|                                                  | 191113 1911.1                                            | 3 1-3                   | Transfer from the airport to the pier                                                                                                    |                                          |                        |             |
|                                                  | 19.11.13 30.11.1                                         | 1.14                    | FROM NICE TO MADERA                                                                                                    | 6.404.00 EUR                             | 12805.00 EUR           |             |
|                                                  |                                                          |                         | A fixed cancellation issurance (20% secret)<br>is included. This insurance dees not over the<br>cutaliment risk, which tartis on the day the<br>purrent puppies. Including the lar cutalitation<br>issurance for cancellations during the journey<br>is not include. Prease set the insurance<br>certificate (delivered with your continuation) or<br>cut main catalogue for further information. An<br>edia insurance package can be booked upon<br>request.<br>Fast to the enforcement Haings Layd Oruses<br>offers you in conservation with structure. |                                          |                        |             |
|                                                  | 18.11.13 30.11.1<br>18.11.13 30.11.1<br>18.11.13 30.11.1 | 3 1-2<br>3 1-3<br>3 1-3 | chief the CO2 ensistents of your onlise. We<br>will assume 15% of the annual, For farther<br>information plasses inforch our without wow hit<br>-strates combined to build<br>Cost back MESUROPA<br>Cost of A versade Suble<br>Catels 643<br>Non-stinding sealing prebooking:<br>Information for sealing prebooking missing<br>Fuel surthwey (shop)                                                                                                    |                                          |                        |             |
|                                                  |                                                          |                         | Increases on of D1 OE 2012                                                                                                    |                                          | 132,00 EUR             |             |
|                                                  | 38.11.13 20.11.1                                         | 3 1-2                   | TRAVEL AND AND ENDINES FROM MADERIA                                                                                                    |                                          | Subset Sites           |             |
|                                                  | 2010-20049                                               |                         | basic price departure travel amongoments<br>Transferst                                                                                                    |                                          | 720,00 EUR             |             |
|                                                  | 38.11.13 30.11.1                                         | 3 1.2                   | Transfer from the plan to the arport                                                                                                    |                                          |                        |             |
|                                                  | 38.11.13 30.11.1                                         | 3 1.2                   | Hight from Functial to Berlin                                                                                                    |                                          |                        |             |
|                                                  | 38.11.13 20.11.1                                         | 3 1-2                   | Your requested fight in Exenomy Class<br>Share of fuel costs scheduled flight                                                                                                    |                                          |                        |             |
|                                                  | 100000                                                   | une<br>                 | Increase as cf 01.06.2012                                                                                                    | 40.00 EUR                                | 80,00 EUR<br>40,00 EUR |             |
|                                                  |                                                          |                         | Totalprice                                                                                                    |                                          | 13.787.60 EUR          |             |
|                                                  | Themask (                                                | a ma                    | No. 23 (All                                                                                                    |                                          | 0000000000             |             |

This is how the price presentation is displayed on the monitor.

The agency services will be settled together with your commission.

### **Personal Data**

|                                                                    |                                              |                                             | _                                  |                      |             |                 | logici 519991 |
|--------------------------------------------------------------------|----------------------------------------------|---------------------------------------------|------------------------------------|----------------------|-------------|-----------------|---------------|
| Bașic data                                                         | Personal data                                |                                             |                                    |                      |             | 2               |               |
| Cat. & Cab. Kat. 04[563]<br>Sea package                            | Please ensure that all spelled in the same w | your first names a<br>ray, Please note that | nd last names a<br>Lifees may occu | re concordant with y | our passpor | UD card and are |               |
| Arrival programme<br>Travel arrangements to                        |                                              | ÷                                           |                                    | or Bash              | -) Undo     | al Save no Heat |               |
| Bise<br>Departure programme<br>Travel arrangements<br>from Madeira | Personal data Partic                         | ipant 1                                     |                                    |                      |             |                 |               |
| Presents On board credit                                           | Last name*                                   | Participant 1                               |                                    |                      |             |                 |               |
| Booking Price enquiry<br>Permittal data<br>Participant 1/          | First name*                                  | -                                           |                                    |                      |             |                 |               |
| Participant 2 I<br>Invoice recipient                               | Title                                        |                                             |                                    |                      |             |                 |               |
| Booking / Rebooking /<br>Cancellation                              | Country*/Postal<br>code*/City*               |                                             |                                    | Date of birth        |             |                 |               |
| Open reservation<br>Reserv                                         | Passport type                                | -                                           |                                    |                      |             |                 |               |
| Logout                                                             | Passport no.                                 |                                             |                                    | Nationality          | -           | *               |               |
|                                                                    | Place of issue                               |                                             |                                    | Valid Dices          | <b></b>     |                 |               |
|                                                                    | Place of birth                               |                                             |                                    | Valid until          | <b></b>     |                 |               |
|                                                                    | (Fields marked with an                       | * ane mandatory)                            |                                    |                      |             |                 |               |
|                                                                    |                                              |                                             |                                    | er Back              | -1 Undo     | d Save to Heat  |               |

#### Personal data

As a minimum, the last name, first name, form of address and complete address must be entered.

The mandatory fields are marked with a \*. If any of the mandatory fields are not filled out, they will be displayed again in colour.

### **Personal Data**

|                                     |                                        |                                                                                                    |                                                                                                    | 10000000          |  |
|-------------------------------------|----------------------------------------|----------------------------------------------------------------------------------------------------|----------------------------------------------------------------------------------------------------|-------------------|--|
| Basic data                          | Personal data                          |                                                                                                    |                                                                                                    | 2                 |  |
| Calingers excents                   | The search of the second second second | - Margaret Margaret an internation of the set of some                                                                                                    | and the second second second second second second second second second second second second second second second |                   |  |
| Cat. & Cab. Kat. 94[563]            | Please ensure that                     | all your first names and last name                                                                                                    | ies are concordable with your passport to co                                                                     | at it lacid lat e |  |
| area package                        | shekan munik sinn                      | e way, Please note that tees may                                                                                                    | occus wight receiving any retrin callingers                                                                      |                   |  |
| Travel at appements to              |                                        |                                                                                                    | of Back of Undo in San                                                                                           | e 35-Bent         |  |
| llice                               | 10                                     |                                                                                                    |                                                                                                    |                   |  |
| Departure programme                 |                                        |                                                                                                    |                                                                                                    |                   |  |
| Travel arrangements<br>from Madeira | Personal data Pa                       | nticipant 2                                                                                                    |                                                                                                    |                   |  |
| Presents On-board credit            | F Household me                         | erolea                                                                                                    |                                                                                                    |                   |  |
| Booking Price enquiry               | Last name*                             | Participant 2                                                                                                    |                                                                                                    |                   |  |
| Personal data                       | First name*                            |                                                                                                    |                                                                                                    |                   |  |
| Participant 1 / Doe                 |                                        |                                                                                                    |                                                                                                    |                   |  |
| Participant 27                      | Form of address?                       | 1 1                                                                                                    |                                                                                                    |                   |  |
| Invoice recipient                   | Title                                  | ×                                                                                                    |                                                                                                    |                   |  |
| Cancel dion                         | 1 1114                                 | , <u> </u>                                                                                                    | 1 1 1 1 1 1 1 1 1 1 1 1 1 1 1 1 1 1 1                                                                            |                   |  |
| Cancension                          |                                        |                                                                                                    | Date of birth                                                                                                    |                   |  |
| Open reservation                    | Passport type                          |                                                                                                    |                                                                                                    |                   |  |
| Reset                               | Desenant ma                            |                                                                                                    | Management Rev                                                                                                   | -                 |  |
| Logout                              | Passporting                            |                                                                                                    | - Handreiter -                                                                                                   |                   |  |
|                                     | Place of itssue                        |                                                                                                    | Valid from                                                                                                    |                   |  |
|                                     | Place of birth                         |                                                                                                    | Valid write                                                                                                    |                   |  |
|                                     |                                        |                                                                                                    | Common and the                                                                                                   |                   |  |
|                                     | Photos marked with                     | an f are manufatored                                                                                                    |                                                                                                    |                   |  |
|                                     | A RESERVED CONTROL OF                  | and the state of the state of t |                                                                                                    |                   |  |
|                                     |                                        |                                                                                                    |                                                                                                    |                   |  |
|                                     |                                        |                                                                                                    | W Back 2 Budo al Sav                                                                                             | N. Harat          |  |

Household member

If several passengers have the same address, you can place a tick in the box beside "**Household member**" for the  $2^{nd}$  and subsequent passengers.

It will then not be necessary to re-enter the address.

### **Invoice Recipient**

| Basie data                            |                                        |                    |                  |          |                         | _ | login 519990 |
|---------------------------------------|----------------------------------------|--------------------|------------------|----------|-------------------------|---|--------------|
| Catogory Vacance                      | Invoice recipient                      |                    |                  |          | 2                       |   |              |
|                                       |                                        |                    |                  |          |                         |   |              |
| Cat. & Cab. Rat. 44 [553]             | Select Invoice Recipient               |                    |                  |          |                         |   |              |
| Sea package                           |                                        | W.Back             | of these         | Sal Card | Sh theat                |   |              |
| Travel arrangements to                |                                        |                    | -                |          |                         |   |              |
| llice                                 |                                        |                    |                  |          |                         |   |              |
| Departure programme                   | Invoice recipient                      |                    |                  |          |                         |   |              |
| Travel arrangements                   |                                        |                    |                  |          |                         |   |              |
| from Madeira                          | 67 Smith/John                          |                    |                  |          |                         |   |              |
| Presents On-board credit              | Csmith/Jane                            |                    |                  |          |                         |   |              |
| Recting Price an addre                | C Invoice recipient is 1st participant |                    |                  |          |                         |   |              |
| Personal data                         |                                        |                    |                  |          |                         |   |              |
| Smith ( John                          |                                        | L OWING M          | Contraction (set | 0000     | CONTRACTOR OF THE OWNER |   |              |
| Smith / Jane                          |                                        | 46 Bach            | 7 Unde           | al Seve  | Yr Beat                 |   |              |
| <ul> <li>Invoice recipient</li> </ul> |                                        | Contraction of the | A.21712000 8     |          | And A set of a          |   |              |
| Booking   Rebooking /                 |                                        |                    |                  |          |                         |   |              |
| Cancellation                          |                                        |                    |                  |          |                         |   |              |
| Opensenervation                       |                                        |                    |                  |          |                         |   |              |
| Roset                                 |                                        |                    |                  |          |                         |   |              |
| Logost                                |                                        |                    |                  |          |                         |   |              |
|                                       |                                        |                    |                  |          |                         |   |              |

This page is simply confirmed by clicking on "Next".

# **Finishing the Booking**

| atie data<br>Dependencies                                   | Booking                              | and the second second se |                                                                                                    |                       | 2                 |  |
|-------------------------------------------------------------|--------------------------------------|----------------------------------------------------------------------------------------------------|----------------------------------------------------------------------------------------------------|-----------------------|-------------------|--|
| Car. & Cab. Kar. Kar (SS)<br>Sea package<br>thai programice | Conclude your 5                      | mowing                                                                                                    |                                                                                                    |                       | (F 250)           |  |
| franer an angerprises to<br>filce                           |                                      |                                                                                                    |                                                                                                    |                       |                   |  |
| Travel an aupersents                                        | Cruite No. EUR                       | E\$328                                                                                                    |                                                                                                    |                       |                   |  |
| tesents Outward codit                                       | Please note the basen reconfirm      | hat all of the information (especially #<br>med by Hapag-Usyd Cruises, Our wr                                                                                                    | (h respect to flights) is subject<br>than booking confirmation is au                                                                                                    | to chan<br>thoritable | e urbiithas<br>A  |  |
| oking Price employ                                          | Pathinada                            |                                                                                                    |                                                                                                    |                       |                   |  |
| South / John                                                | t Smith John                         | r                                                                                                    |                                                                                                    |                       |                   |  |
| Smith / Jane                                                | 2: Smith Jane                        |                                                                                                    |                                                                                                    |                       |                   |  |
| name Followsking                                            | Period                               | P fed                                                                                                    | Single                                                                                                    | price                 | Total price       |  |
|                                                             | 161113-191                           | 11.13 1-2 THAVE APPARETUR                                                                                                    | 10 100                                                                                                    |                       |                   |  |
| n i e e envirtillen                                         |                                      | Dasic price anti-al travel a                                                                                                    | nangements                                                                                                    |                       | 440,30 EUR        |  |
| nd .                                                        | 18.11.13 19.1                        | 11.13 1-2 Fight from Frankfurth: N                                                                                                    |                                                                                                    |                       |                   |  |
| 2020                                                        |                                      | Your requested fight in E                                                                                                    | conomy Class                                                                                                    |                       |                   |  |
|                                                             | 10.11.12 10.1                        | 11.12 1-2 share on dericeds senad                                                                                                    | 40,00                                                                                                    | SEUR                  | 80,30 EUR         |  |
|                                                             |                                      | Increase as of 91.06.2013                                                                                                    | 2. 2.                                                                                                    |                       | 40,30 EUR         |  |
|                                                             | 15.11.13 19.1                        | 11.13 1-2 Transferfrom the algorith                                                                                                    | o the pier                                                                                                    |                       |                   |  |
|                                                             | 10.11.13.30.1                        | 11.13 1-2 FROMINET TO MARENA                                                                                                    |                                                                                                    |                       |                   |  |
|                                                             |                                      | fit we have been a fit of the                                                                                                    | 8.404,00                                                                                                    | EUR 1                 | 2.000,00 EUR      |  |
|                                                             |                                      | 5 % early coeking discos<br>Atravel concellation inour                                                                                                    | shoe (23% exces)                                                                                                    |                       | -040,40 80%       |  |
|                                                             |                                      | is included. This insuland<br>cartailmont risk which sto                                                                                                    | e coss net cover the                                                                                                    |                       |                   |  |
|                                                             |                                      | journey begins. Kindly na                                                                                                    | le that a curtailment                                                                                                    |                       |                   |  |
|                                                             |                                      | is not included. Please se                                                                                                    | e the insurance                                                                                                    |                       |                   |  |
|                                                             |                                      | certificate (deloverad with:<br>our main catalogue for fir                                                                                                    | our continnations or<br>ther information. As                                                                                                    |                       |                   |  |
|                                                             |                                      | entra insurance package                                                                                                    | can be booked upon                                                                                                    |                       |                   |  |
|                                                             |                                      | Fairto the environment H                                                                                                    | Ispap Lloyd Cruises                                                                                                    |                       |                   |  |
|                                                             |                                      | offers you in cooperation/<br>offers the CC2 amiestopy                                                                                                    | with atmosfair to                                                                                                    |                       |                   |  |
|                                                             |                                      | will assume 20% of the a                                                                                                    | mount. For further                                                                                                    |                       |                   |  |
|                                                             |                                      | -crustes com/climate-can                                                                                                    | o our websits www.rz<br>setator.                                                                                                    |                       |                   |  |
|                                                             | 10.11.13 20.1                        | 11.13 1-2 On Board MD DUROPA                                                                                                    |                                                                                                    |                       |                   |  |
|                                                             |                                      | Cabin 553                                                                                                    |                                                                                                    |                       |                   |  |
|                                                             | 16.11.73 00.1                        | 11.13 1-2 Non-binding seating and                                                                                                    | coting                                                                                                    |                       |                   |  |
|                                                             | 10.11.13 30.1                        | 11.13 1-2 Fuel ourtharge (shib)                                                                                                    | evening entering                                                                                                    |                       |                   |  |
|                                                             |                                      | brown as added on the                                                                                                    | S                                                                                                    |                       | 132,30 EUR        |  |
|                                                             |                                      | increase as or on the 2015                                                                                                    | and an and the second second se |                       | BRURD ELW         |  |
|                                                             | 36,11,13,303                         | Desic price departure has                                                                                                    | el amangemente                                                                                                    |                       | 720,30 EUR        |  |
|                                                             |                                      | Transfers;                                                                                                    |                                                                                                    |                       |                   |  |
|                                                             | 36.11.13 30.1                        | 11.13 1-2 Transfer from the print of                                                                                                    | te arport                                                                                                    |                       |                   |  |
|                                                             | 30.11.13 20.3                        | 11.13 1-2 FighthomFunchaltoBer                                                                                                    | tin                                                                                                    |                       |                   |  |
|                                                             |                                      | Your mounsted fight in E                                                                                                    | conomy Class                                                                                                    |                       |                   |  |
|                                                             | 36.11.13.00.1                        | 11.13-1-2 Share of fuel costs schod                                                                                                    | 40,00 tight                                                                                                    | TEUR                  | 60,30 BUR         |  |
|                                                             |                                      | Increase as of 01.08.301                                                                                                    | 2.                                                                                                    |                       | 40,00 EUR         |  |
|                                                             |                                      |                                                                                                    |                                                                                                    |                       |                   |  |
|                                                             | -                                    | Tital price                                                                                                    |                                                                                                    |                       | 13.717.60 E.R     |  |
|                                                             | (i) fromth                           | B her.                                                                                                    |                                                                                                    |                       |                   |  |
|                                                             |                                      |                                                                                                    |                                                                                                    |                       |                   |  |
|                                                             | Descent                              |                                                                                                    | different level for the                                                                                                    |                       |                   |  |
|                                                             |                                      | IN CALCULATION OF THE REAL PROPERTY.                                                                                                    | a capatronia o anas                                                                                                    |                       |                   |  |
|                                                             | Brank you tor you                    | a bicking!                                                                                                    |                                                                                                    | ana an                | 6.00M             |  |
|                                                             | Please note that<br>records wed by 9 | all of the information (aspecially with rea<br>tapag-Uoyd Cruises, Dur witten booking                                                                                                    | pect to Sightstills subject to change<br>confirmation/revolce is authoritati                                                                                                    | e andi il h<br>Ve     | az been           |  |
|                                                             | Please let us kno                    | ov in the step "See pockage" (see merv                                                                                                    | on the left hand along via the serv-                                                                                                    | ee."Jevi              | relations' it you |  |
|                                                             | Partie and die                       | and should find all your first and success                                                                                                    | and spatial rules are not the                                                                                                    |                       | antis pile        |  |
|                                                             | Test day make a                      | the Count Plane are my relations pla                                                                                                    | the set of the little of the little                                                                                                    | delay ?               | and the last      |  |
|                                                             | Back in Homeste                      |                                                                                                    |                                                                                                    |                       |                   |  |
|                                                             |                                      |                                                                                                    |                                                                                                    |                       |                   |  |
|                                                             |                                      |                                                                                                    |                                                                                                    |                       |                   |  |
|                                                             |                                      |                                                                                                    |                                                                                                    |                       |                   |  |
|                                                             | and the second data                  |                                                                                                    |                                                                                                    |                       |                   |  |

| Summary of services/<br>Booking option | After you have entered all of the services, you will come<br>to the summary of services and the booking option.                                                                                                    |
|----------------------------------------|----------------------------------------------------------------------------------------------------|
|                                        | The presentation has the same structure as our cruise<br>confirmation. All of the services and prices are shown in<br>the same layout as the written confirmation/invoice the<br>customer will receive at a later stage. |
| Terms and conditions of travel         | The booking cannot be finalised until our terms and conditions of travel have been accepted (can be viewed by clicking on " <b>Non-binding reservation (option)</b> ".                                                   |

# **Finishing the Booking**

|                                                   |                                                                                                    |                    | Junio 5199      |
|---------------------------------------------------|----------------------------------------------------------------------------------------------------|--------------------|-----------------|
|                                                   |                                                                                                    |                    |                 |
| Oxiling number: 048747/1                          | there OP                                                                                                    |                    |                 |
| 101101000000000000000000000000000000000           |                                                                                                    |                    |                 |
| Cruise-Nr. EUR1106, B                             | toking.4t: 348747/1                                                                                                    |                    |                 |
| Please note that all of<br>Cruises. Our written b | the information (especially with respect to flights) is subject to change until it has b<br>poking confirmation is authoritative.                          | seen reconfirmed b | ry Hapag-Lloyd  |
| P. and a second                                   |                                                                                                    |                    |                 |
| + Tosti Tosta                                     |                                                                                                    |                    |                 |
| 2: Testbitesta                                    |                                                                                                    |                    |                 |
| Period P                                          | Text                                                                                                    | Single price       | Total price     |
|                                                   |                                                                                                    |                    |                 |
| 27.03.11 12.04.11 1                               | 2 FROM HONOLULU TO ACAPULCO                                                                                                    | 19 700 00 EUR      | 20 600 00 51 10 |
|                                                   | Please see the insurance certificate (delivered with your confirmation) or our                                                                             | TR. TRUMPEOR       | 18.390,00 EOM   |
|                                                   | main catalogue for further information.<br>Kingty pola that the op-board language of MS ELIE/OPA for the route you have                                    |                    |                 |
|                                                   | booked is German. Travel documents, shore excursions, on-board                                                                                             |                    |                 |
|                                                   | announcements and enrichment lectures will be conducted in Oerman only.<br>Our crew and staff on board MS ELIBOPA, however, sceaks English fluently        |                    |                 |
|                                                   | and will be happy to assist you in all matters of your cruise with us.                                                                                     |                    |                 |
|                                                   | Fair to the environment. Hapag-Lloyd Cruises offers you in cooperation with<br>atmosfair to offset the CO2 emissions of your cruise. We will assume 25% of |                    |                 |
|                                                   | the amount. For further information please refer to our website www.hl-                                                                                    |                    |                 |
| 27.03.11 12.04.11 1                               | 2 On board MS EUROPA                                                                                                    |                    |                 |
|                                                   | Cat. 08, Penthouse Deluxe Suite                                                                                                    |                    |                 |
| 27.03.11 12.04.11 1                               | 2 Non-binding seating prebooking:                                                                                                    |                    |                 |
|                                                   | Information for seating prebooking missing                                                                                                    |                    |                 |
| 26.03.11 27.03.11 1                               | 2 TRAVEL ARRAINSEMENTS TO HONOLIALI                                                                                                    |                    | 4 030 00 51 15  |
| 26.03.11 27.03.11 1                               | 2 Fuel surtharge (air)                                                                                                    |                    | 1.920,00 EOR    |
|                                                   |                                                                                                    |                    | 180,00 EUR      |
| 26.02.11.27.02.11.1                               | Fight<br>2 Eicht hem Erzeichet in Manakolu                                                                                                    |                    |                 |
|                                                   | Your requested flight in Economy Class                                                                                                    |                    |                 |
|                                                   | Hotet                                                                                                    |                    |                 |
| 200011 220011 1                                   | Overnight in a double room                                                                                                    |                    |                 |
| 120 20 10 10 10 10 10 10 10 10 10 10 10 10 10     | Transfers:                                                                                                    |                    |                 |
| 26.03.11 26.03.11 1                               | 2 Transfer from the airport to the hotel<br>Transfers:                                                                                                    |                    |                 |
| 27.03.11 27.03.11 1                               | 2 Transfer from the airport to the pier                                                                                                    |                    |                 |
| 12.04.11 13.04.11 1                               | 2 TRAVEL APPRANCEMENTS FROM ACAPULCO                                                                                                    |                    |                 |
|                                                   | basic price departure travel arrangements                                                                                                    |                    | 1.520,00 EUR    |
| 12.04.11 13.04.11 1                               | 2 less early booking reductions of the catalogue price                                                                                                    |                    |                 |
| 120111 120111                                     | 2 Evel combane (alt)                                                                                                    | -200,00 EUR        | +400,00 EUR     |
| 129411 120411 1                                   | <ul> <li>consecutive field.</li> </ul>                                                                                                    |                    | 180,00 EUR      |
|                                                   | Fight:                                                                                                    |                    | 11959-1209      |
| 12.04.11 13.04.11 1                               | 2 regris rom Mexico City to Frankfull<br>Your requested flight in Economy Class                                                                            |                    |                 |
|                                                   | Transfers:                                                                                                    |                    |                 |
| 12.04.11 12.04.11 1 26.03.11 27.03.11 1           | 2 Transfer from the pier to the airport<br>2 Air tax                                                                                                    |                    |                 |
|                                                   | 7.00.030                                                                                                    |                    |                 |
|                                                   |                                                                                                    | 45,00 EUR          | 90,00 EUR       |
|                                                   | Tested and an                                                                                                    |                    | 13070000        |
| (B) Print                                         |                                                                                                    |                    | 4.3.070,00 EGR  |
|                                                   |                                                                                                    |                    |                 |
|                                                   |                                                                                                    |                    |                 |
| % Open resonation                                 |                                                                                                    |                    |                 |
|                                                   |                                                                                                    |                    |                 |

Summary of services with booking number Once the cruise has been booked, the summary of services and booking number will be displayed (upper left).

**Open reservation** 

This summary can also be printed out.

By clicking on "**Open reservation**", you can look at the booking again and make changes to it, if applicable.

# **Open Reservation**

| in the                                                                                                    |                                  | Hapag-Lloyd |
|----------------------------------------------------------------------------------------------------|----------------------------------|-------------|
|                                                                                                    |                                  | Non 51999   |
| Basic data<br>deviced at not arrente                                                                                              | Open reservation                 |             |
| Deguartore pi ogramme<br>Fransonski, Osliboard et odll.<br>Fillade claraf terreforen<br>Basiking Price englisty<br>Formoval Julia | Booking number 436356 (a) Search |             |
| Brokey Holosidory<br>Carooffattor                                                                                                 |                                  |             |
| Open reservation                                                                                                    |                                  |             |
| Logour                                                                                                    |                                  |             |

#### **Open reservation**

You can also retrieve any bookings made by your agency at a later point in time via the menu item "**Open reservation**".

If you enter the **booking number** and then press **ENTER** 

or

If you click on **Search**, a selection box with the desired booking will appear. Please click on the booking number in the window to open the booking.

|                                            |                          |                  |               |                              |            |         | logis. 51999      |          |
|--------------------------------------------|--------------------------|------------------|---------------|------------------------------|------------|---------|-------------------|----------|
| Bassie data                                | Open reservati           | on               |               |                              |            |         |                   | 10       |
| Arrival programme<br>Departure of Advances |                          | 200              |               |                              |            |         |                   |          |
| Presidents for board condition             | Booking number           | 436356           | THE Sea       | and a                        |            |         |                   |          |
| booking.Phice onquery                      |                          | 9                | 1             |                              |            |         |                   |          |
| Preparation and states                     | -                        |                  |               |                              |            |         |                   |          |
| Contrary / Parlimentary 1                  | C. Taken Street House    |                  | _             |                              | _          |         | _                 | and will |
|                                            | Contract of the solution | AR CENES ENDANCE | Constant Rive | Contract                     | -          | Chickup | - Annota complete | and the  |
| Openreservation                            | Esterne Purifier         | Smithlight       | EUR1328       | won Mitta nach Madeira       | 1911 2013  | OP      | Mar helia hones   | 111      |
| (epr)                                      | - 20000                  | Tourse of the    | Leoniste      | Port read a tractic margeria | 10.11.2010 | 1 04    | Two open peries   |          |
|                                            |                          |                  |               |                              |            |         |                   |          |
|                                            |                          |                  |               |                              |            |         |                   |          |
|                                            |                          |                  |               |                              |            |         |                   |          |
|                                            |                          |                  |               |                              |            |         |                   |          |
|                                            |                          |                  |               |                              |            |         |                   |          |
|                                            |                          |                  |               |                              |            |         |                   |          |

# **Open Reservation**

| -                                                                                                    |                      | A.                    |                     |                             |            |             | Hapag-Lloyd                                                                                                    |
|----------------------------------------------------------------------------------------------------|----------------------|-----------------------|---------------------|-----------------------------|------------|-------------|----------------------------------------------------------------------------------------------------|
|                                                                                                    |                      |                       |                     |                             |            |             | login 519999                                                                                                    |
| Basie data                                                                                                    | Open reservation     | lon                   |                     |                             |            |             |                                                                                                    |
| Autoral de lagrandes<br>Desparation de productions<br>Privates d'Antonio de activité<br>Desvicing Privat consisté<br>Privation d'Ata<br>Desvicing Private conspirée<br>Privation d'Ata<br>Desvicing Private<br>Privation d'Ata<br>Desvicing Private<br>Destructions<br>Desvicing Private<br>Destructions<br>Destructions<br>Destruct | Booking number       | 436358                | (B) (es             | ini.                        |            |             |                                                                                                    |
|                                                                                                    | Construction Wandows | Information Continues |                     |                             | Y          |             | -1-1 1                                                                                                    |
|                                                                                                    | Constitution and an  | Mana                  | Construction of the | Paulté                      | Free       | Carlo Carlo | A DOLLAR STREET, STREET, STREE |
| • Open reservation                                                                                                    | # 438356             | SmithWater            | EUR1328             | yon Nizza nach Madeira      | 19.11.2013 | OP          | Ms Julia Jones                                                                                                    |
| Logout                                                                                                    |                      | 110-110-111           | (6)                 | Back to entry mask 🛞 Show a | d leadings | 11 00       |                                                                                                    |

Search

If the **booking number** is not known, the field can be left empty. When you click on "Search", a list with the current bookings of the agency whose number you used for the log-on will be displayed.

**IMPORTANT for group partners:** If you logged in with a 54, 55 or 56 agency number, only those transactions which have been booked under this number will be displayed. A separate log-in must be requested to display and edit bookings booked under a 57 number.

### Booking/Price enquiry The booking opens under the the menu item "Booking/Price enquiry".

Use the menu bar on the left-hand side of the screen to navigate quickly among the various items.

**Rebookings (changes of booking)** Changing a booking under an existing number has been greatly simplified. There is no longer any need to click on each page in turn before changing the booking at the end. Whenever an existing booking number is called up and something has been changed (gift order, shore excursions, address/passport details, etc.), a link appears immediately with instructions on how to access a change of booking directly with one mouse click.

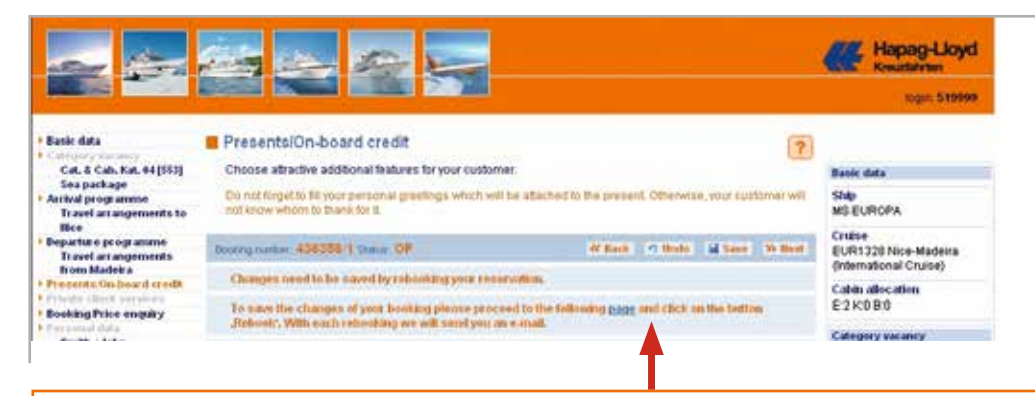

Changing a booking under an existing number has been greatly simplified. There is no longer any need to click on each page in turn before changing the booking at the end. Whenever an existing booking number is called up and something has been changed (gift order, shore excursions, address/passport details, etc.), a link appears immediately with instructions on how to access a change of booking directly with one mouse click.

### Cancellations

A cancellation is possible only in the option status. For this purpose, simply click on "cancel" under the menu item "Booking / Rebooking / Cancellation".

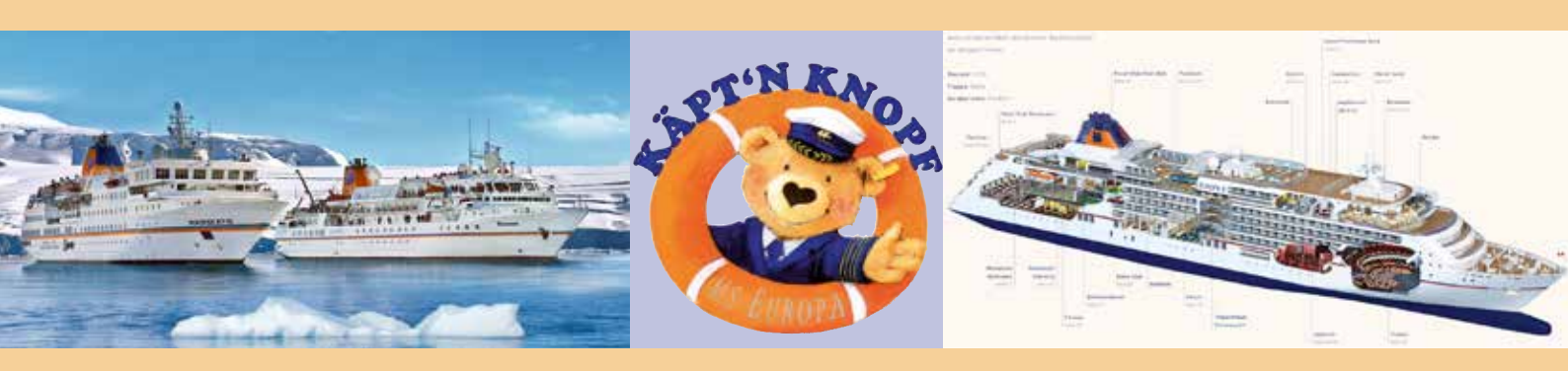

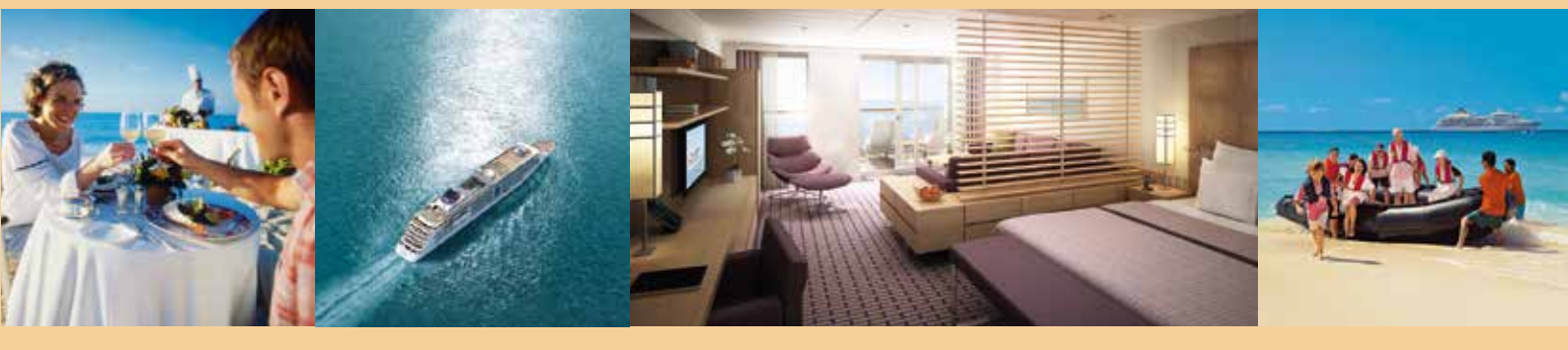

If this user's manual does not provide answers to all your questions, please do not hesitate to contact our sales team:

Mondays to Fridays (CET) from 9.00 to 18.30 hrs and Saturdays from 9.00 to 14.00 hrs

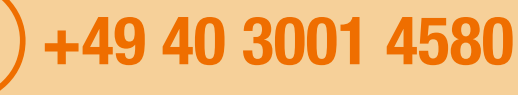

In case calling is not possible due to differences between time zones, please write an e-mail to salesteam@hlkf.de